## Como excluir a base de dados no Pedido de Vendas Android?

## Produto: Pedido de Vendas

## Alertas

Atenção, no processo de limpeza de base de dados o aplicativo **perderá todos os dados**, inclusive pedidos ainda não enviados ao ERP.

- 1- Acesse a APK do Pedido de Venda.
- 2- Clique na opção Ferramentas.

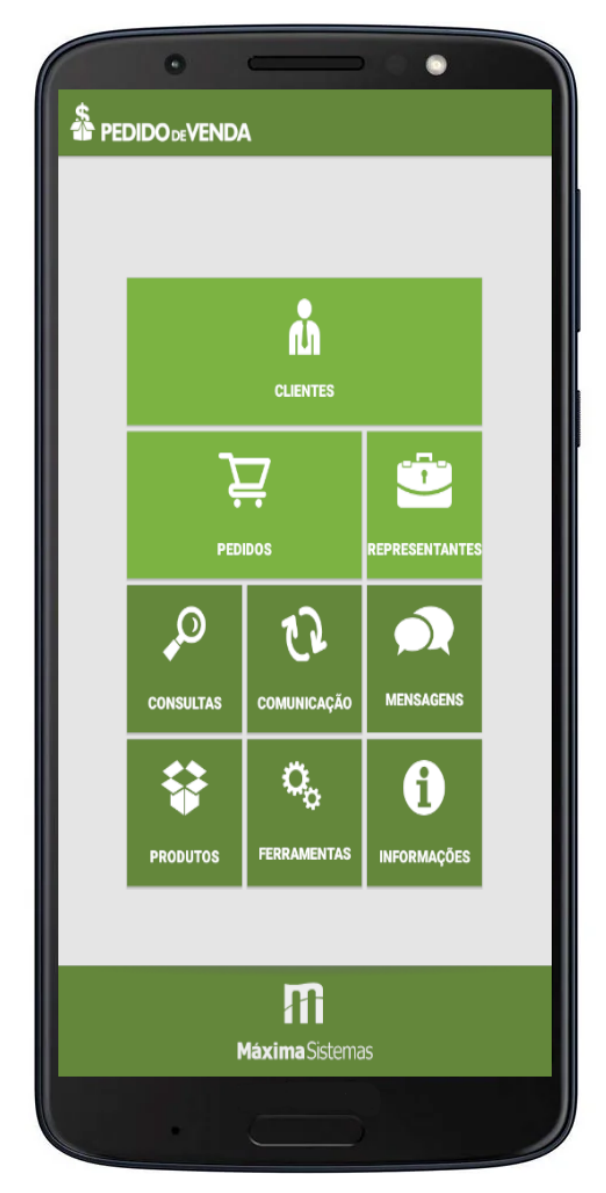

3- Clicar na opção Excluir Base de Dados.

## Artigos Relacionados

- Como consultar os motivos de não venda para o Pré Pedido?
  Como acompanhar as vendas
- Como acompanhar as venda no aplicativo maxGestão?
   Como manter coordenadas
- Como manter coordenadas dos pontos de vendas já salvas no sistema após executar a integração de pontos de vendas?
- Como realizar a configuração inicial dos dispositivos ao instalar o Pedido de Venda no primeiro acesso
- Como exibir fotos dos produtos no força de vendas?

| Destant a Destance a                                                                                                    |                                                                                                    |
|----------------------------------------------------------------------------------------------------|----------------------------------------------------------------------------------------------------|
| Backup e Restauração                                                                                                    |                                                                                                    |
| Excluir Ba                                                                                                    | se de Dados                                                                                                    |
| Exclui do dis<br>arquivos de                                                                                                   | positivo todos os dados do sistema incluindo banco de dados,<br>preferência e cache.                                                                                                    |
| Exportar (                                                                                                    | Dados                                                                                                    |
| Os dados de<br>aparelho, se                                                                                                    | Pedidos e Orçamentos serão exportados para a memória interna do<br>ndo possível importar novamente.                                                                                                    |
| Importar [                                                                                                    | Dados                                                                                                    |
| Importo os F<br>aplicação.                                                                                                    | edidos e Orçamentos da memória interna do aparelho para a                                                                                                    |
| Exportar B                                                                                                    | danco                                                                                                    |
| Exporto o bi                                                                                                    | anco da aplicação para o cartão de mémoria.                                                                                                    |
| Importar E                                                                                                    | Banco                                                                                                    |
| Importa um                                                                                                    | banco de dados existente no cartão de mémoria.                                                                                                    |
| Altera as co                                                                                                    | nfigurações de sincronizoção (Host, Porta e Chave de Instalação).                                                                                                    |
| Altera as co<br>Configu                                                                                                    | nfigurações de sincronização (Host, Porta e Chave de Instalação).                                                                                                    |
| Altera as co<br>Configu<br>Configuraçã                                                                                         | nfigurações de sincronização (Host, Porta e Chave de Instalação).<br>I <b>rações</b><br>Ies do sistema                                                                                                    |
| Altera as co<br>Configu<br>Configuraçã<br>Processa                                                                             | nfigurações de sincronização (Host, Porta e Chave de Instalação).<br>Irações MAIS<br>les do sistema<br>dor de fotos ATUALIZAR                                                                                                    |
| Altera as co<br>Configu<br>Configuraçã<br>Processa<br>As fotos dos<br>a cada 1 har<br>botão ao las<br>line informad            | nfigurações de sincronização (Host, Porta e Chave de Instalação). Irações MAIS Ses do sistema dor de fotos ATUALIZAR seus produtos codastradas no ERP são atualizadas automaticamente a. Vacê pade antecipar esta atualização imediatemente tocando no te Uma nificação será apresentada no seu dispositivo Andreid para r sobre o andamento do processo de atualização.                                         |
| Altera as co<br>Configu<br>Configuraçã<br>Processa<br>As fotos dos<br>a cada 1 har<br>botão ao las<br>the informa<br>Limpar fo | nfigurações de sincronização (Host, Porta e Chave de Instalação).<br>Irações MAIS<br>Ses do sistema<br>dor de fotos ATUALIZAR<br>seus produtos cadastradas no ERP são atualizadas automaticamento<br>a. Vaçã padutes cadastradas no ERP são atualizadas automaticamento<br>fo. Uma notificação será apresentada no seu dispositivo Android para<br>resore o andamento do pracesso de atualização.<br>stos LIMPAR |

4- Será emitida uma mensagem na tela perguntando se deseja exportar os pedidos antes de Excluir a Base de dados do aparelho:

**Se clicar em Sim**: ele irá **exportar** os pedidos e excluir a base de dados, ao logar novamente, na opção Ferramentas, poderá ser importado os pedidos na opção **Importar Dado**s;

Se clicar em Não: será excluído todos os dados, e ao logar novamente, a base de dados do aparelho estará limpa para começar a trabalhar novamente com o Pedido de Vendas.

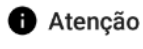

Existem pedidos/orçamentos de venda neste aparelho. Deseja realizar a exportação destes pedidos?

NÃO SIM

Observação:

Atenção, no processo de limpeza de base de dados o aplicativo perderá todos os dados caso clique em não ao ser questionado se "Deseja realizar a exportação desses pedidos?", inclusive pedidos ainda não enviados ao ERP.

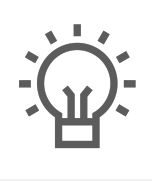

Não encontrou a solução que procurava?

ugira um artigo